## 1. Go to https://library.vsb.bc.ca/

### 2. Click on 'Kerrisdale Elementary School'.

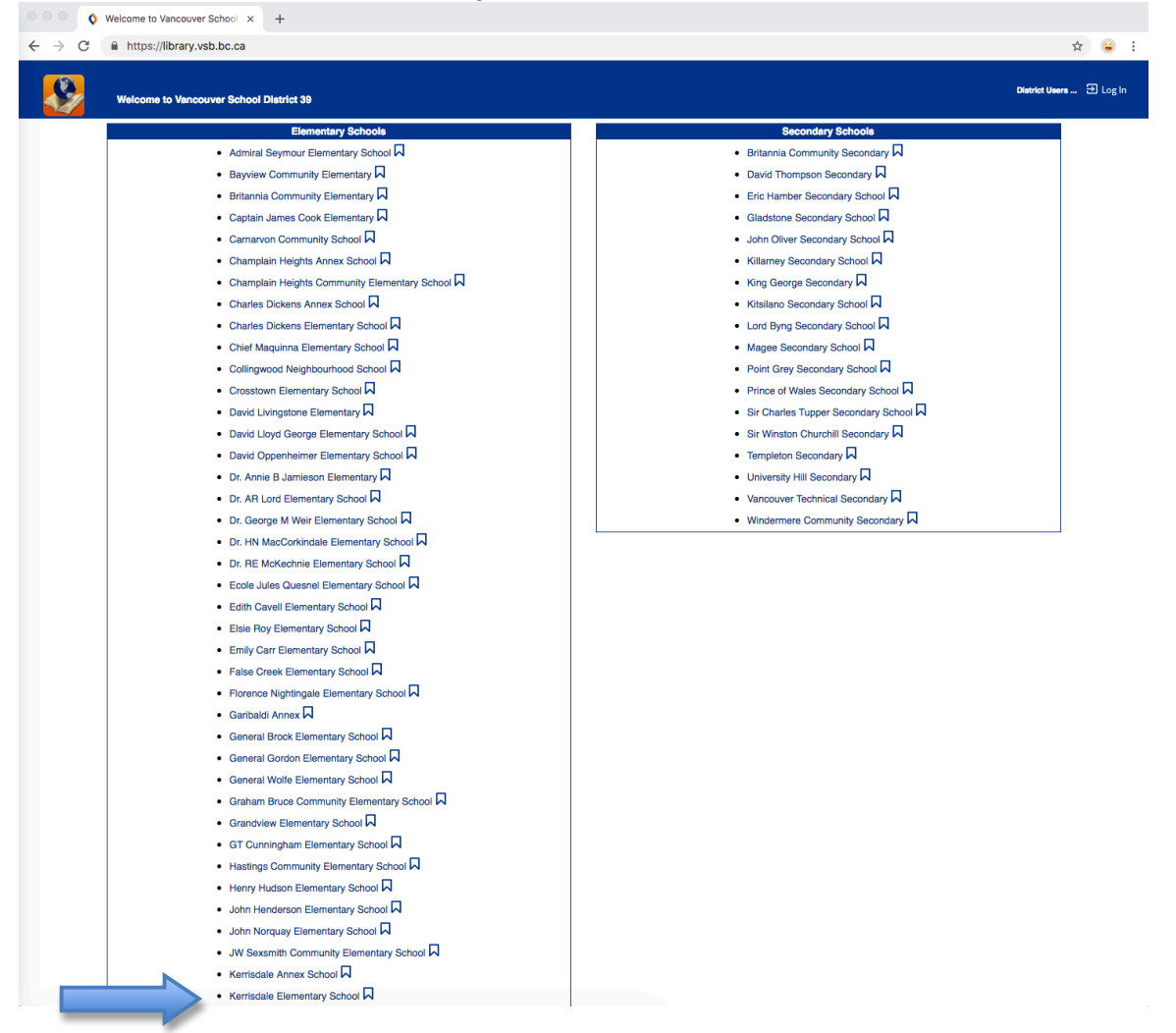

### 3. Click 'Log In' at the top right corner

|                                                                  | Kerrisdele Elementary School |                                                                                                    |                                                   | 퀸 Log In |
|------------------------------------------------------------------|------------------------------|----------------------------------------------------------------------------------------------------|---------------------------------------------------|----------|
|                                                                  | Library Search               |                                                                                                    |                                                   |          |
| Library Search<br>Destiny Discover<br>Resource Lists<br>Français | Top 10                       | Find C Reset All<br>Keyword Title Author Subject Series<br>Narrow your search to Show Less A<br>Location Kerrisdale Elementary School C<br>Material Type Any Type C | How do I (2<br>Basic Power Visual Copy Categories |          |

4. Enter your child's user name and password.

**Username :** On your child's agenda, use the barcode to figure out the username. The username is the 7th-13th number.

E.g. 233870<mark>xxxxxx</mark>1 **Password :** student

|                  | Kerrisdale Elementary School Catalog |               | 윤 Log In |
|------------------|--------------------------------------|---------------|----------|
|                  | Library Search > Login               |               |          |
| Library Search   |                                      |               |          |
| Destiny Discover |                                      | User Name:    |          |
| Resource Lists   |                                      | Password:     |          |
| Français         |                                      | Log in Cancel |          |

5. Click on **'E-BOOK ON OVERDRIVE.COM'** at the bottom of the page and sign in using the username and password above.

| Kerrisdale Elem            | entary School<br>alog Circulat | ion My Info                                             |                                                                                  |                          |                                            |                                                           |                     |                                                 | Ryan Francis Igor                | ia Cheesman 🕣 | Log Out |
|----------------------------|--------------------------------|---------------------------------------------------------|----------------------------------------------------------------------------------|--------------------------|--------------------------------------------|-----------------------------------------------------------|---------------------|-------------------------------------------------|----------------------------------|---------------|---------|
|                            |                                |                                                         | To searc                                                                         | h for books, st          | art with CATALO                            | )G on the menu                                            | u above             |                                                 |                                  |               |         |
|                            |                                |                                                         |                                                                                  | ,                        |                                            |                                                           |                     | Help Text                                       | <u>Only Regular Layout TL R</u>  | esources      |         |
| DISTRICT DATA              | BASES                          |                                                         |                                                                                  |                          |                                            |                                                           |                     |                                                 |                                  |               |         |
| BookFLIX                   | EBSCO Search                   | KNOWBC                                                  | NATIONAL<br>GEOGRAPHIC<br>KIDS                                                   | Novelist K-8 Plus        | Passport<br>ovointernet<br>Passport to The | Passport to<br>the Internet<br>Teacher<br>Passport to The | The<br>Province     | VANCOUVER<br>SUN<br>The Vancouver               | WORLD<br>BOOK                    |               |         |
|                            |                                | БС                                                      | Geographic R103                                                                  |                          | (Student)                                  | (Teacher)                                                 | erapei              | Suiteraper                                      | Unime                            |               |         |
| Deccouverte<br>Dictionaire | L'Encyclopédie<br>Découverte   | Passeport<br>por internet<br>Passeport pour<br>Internet | Passeport<br>pour Internet<br>Maitresse<br>d'école<br>Passeport pour<br>Internet | Legendes du<br>corbeau   |                                            |                                                           |                     |                                                 |                                  |               |         |
| Visuel                     |                                |                                                         | (Maitresse<br>d'école)                                                           | (RavenTales)             |                                            |                                                           |                     |                                                 |                                  |               |         |
| OTHER DATABA               | SES                            |                                                         |                                                                                  |                          |                                            |                                                           |                     |                                                 |                                  |               |         |
| হিন্দের্থি<br>Canadă       | BBC<br>NEWS                    | BC Historical<br>Newspapers                             | BC<br>LEARNING<br>SERVICES                                                       | ()<br>Search             |                                            | Dictionary of<br>Canadian<br>Biography                    | HERITAGE<br>MINUTES | Historical<br>Statistics<br>of Canada<br>Canada | HISTORY.                         |               |         |
| Atlas of Canada            | BBC News                       | BC Historical<br>newspapers                             | BC Learning<br>Services                                                          | Canadian<br>Encyclopedia | CIA World Fact<br>Book                     | Dictionary of<br>Canadian<br>Biography                    | Heritage Minutes    | Historical<br>Statistics of<br>Canada           | History Channel<br>Video Library |               |         |
|                            |                                | _                                                       |                                                                                  | P <b>⊘</b> eBo<br>• E-BC | IOK<br>OOK ON OVERDRIV                     | E.COM                                                     |                     |                                                 |                                  |               |         |

6. To try Sora, click on the call to action button 'Try it in your browser'.

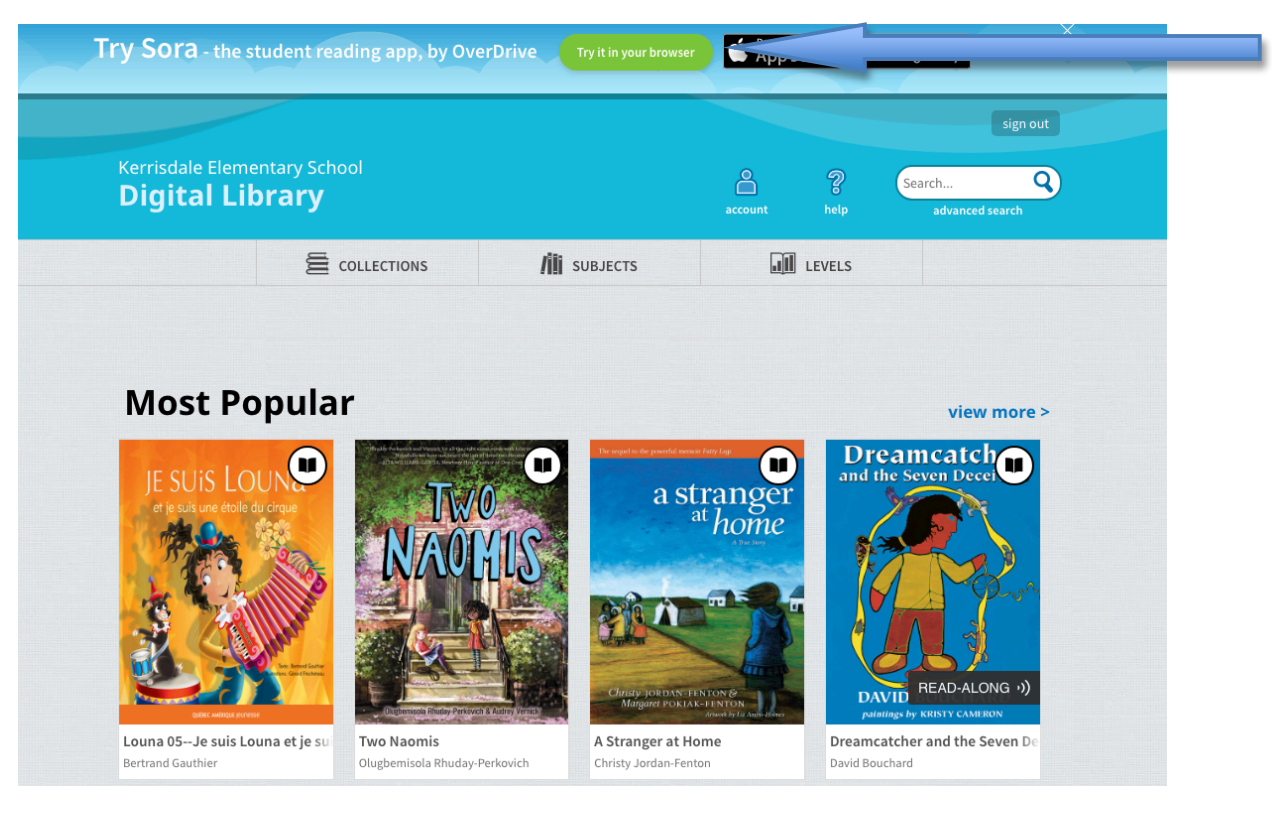

### 7. Click on 'Find my school'.

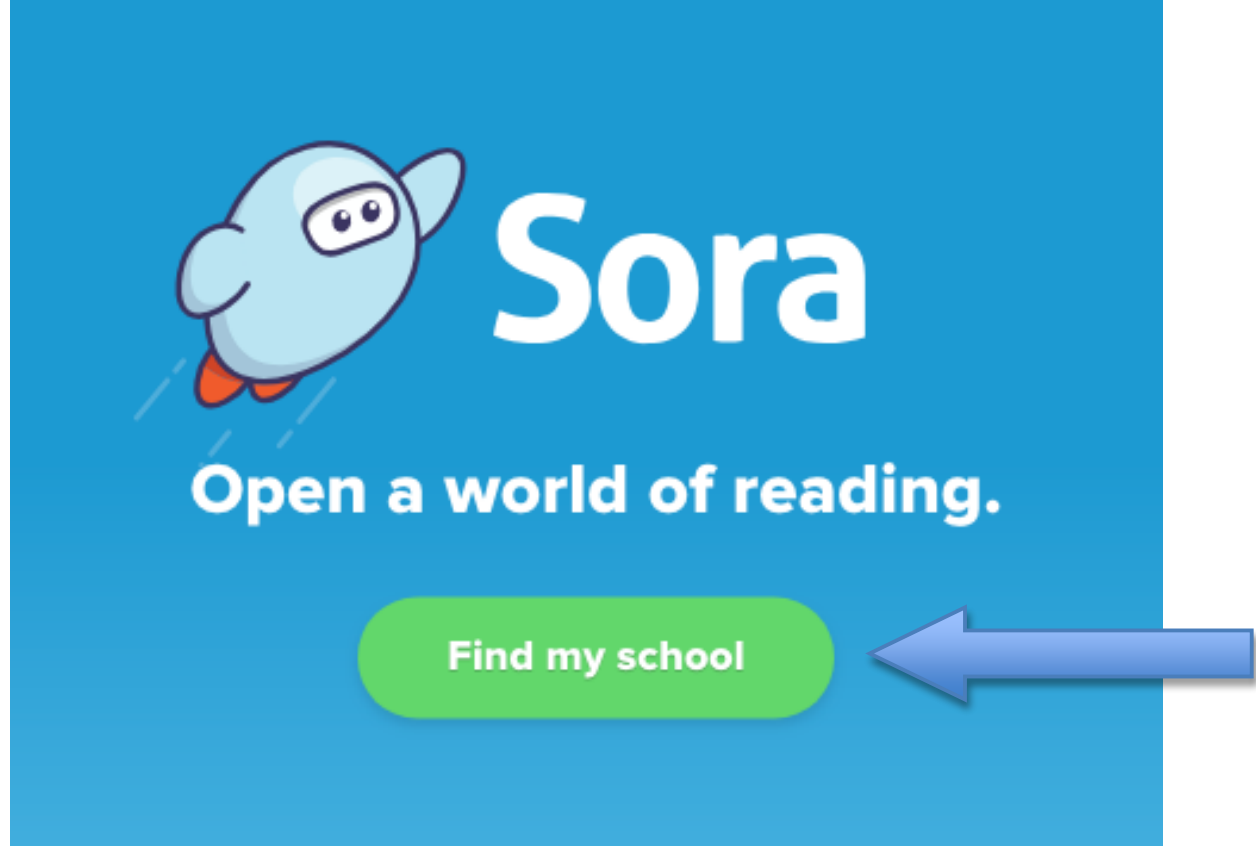

8. Find Kerrisdale Elementary School and click **'This is my school'**. If it is not listed, manually search for the school. Some browsers work, some do not.

| Is this your school?                                                                                   |                                                                                              |                                                        |                                                        |  |  |  |  |  |  |
|----------------------------------------------------------------------------------------------------|----------------------------------------------------------------------------------------------|--------------------------------------------------------|--------------------------------------------------------|--|--|--|--|--|--|
| Independent Schools Association<br>of British Columbia<br>King David High School<br>5718 Willow Street | Kerrisdale Elementary School<br>5555 Carnarvon Street<br>Vancouver. British Columbia. Canada | Independent Schools Association<br>of British Columbia | Independent Schools Association<br>of British Columbia |  |  |  |  |  |  |
| Vancouver, British Columbia, Canada<br>This is my school                                               | This is my school                                                                            | Vana                                                   | er, British Columbia, Canada                           |  |  |  |  |  |  |

9. Click **'Sign in using Kerrisdale Elementary'**. You now have access to numerous ebooks and audiobooks through Kerrisdale's Digital Library.

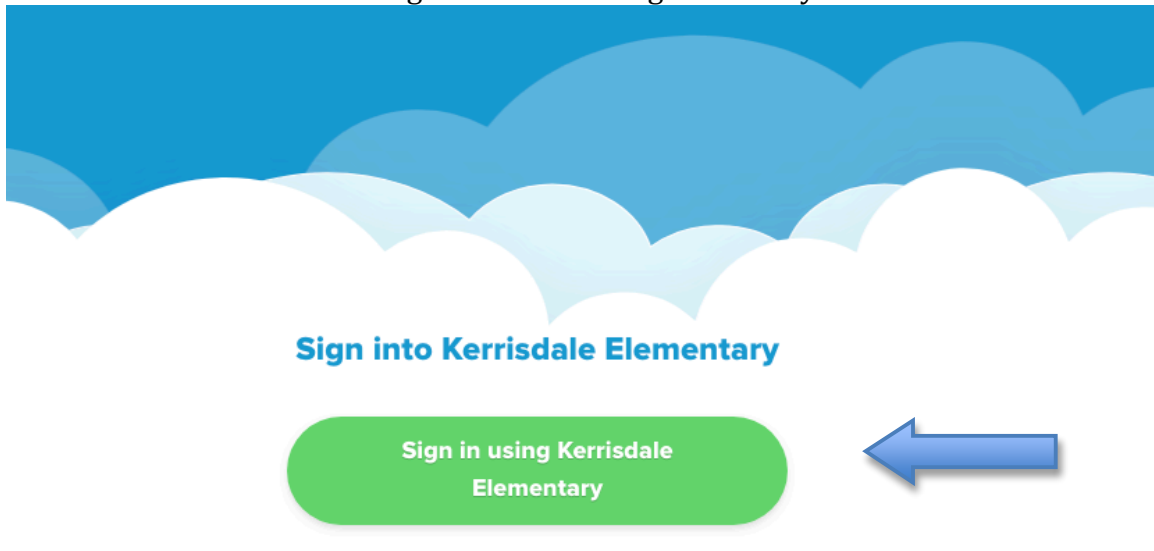

10. To access even more, click on the menu button at the top right and click 'Add a public library'.

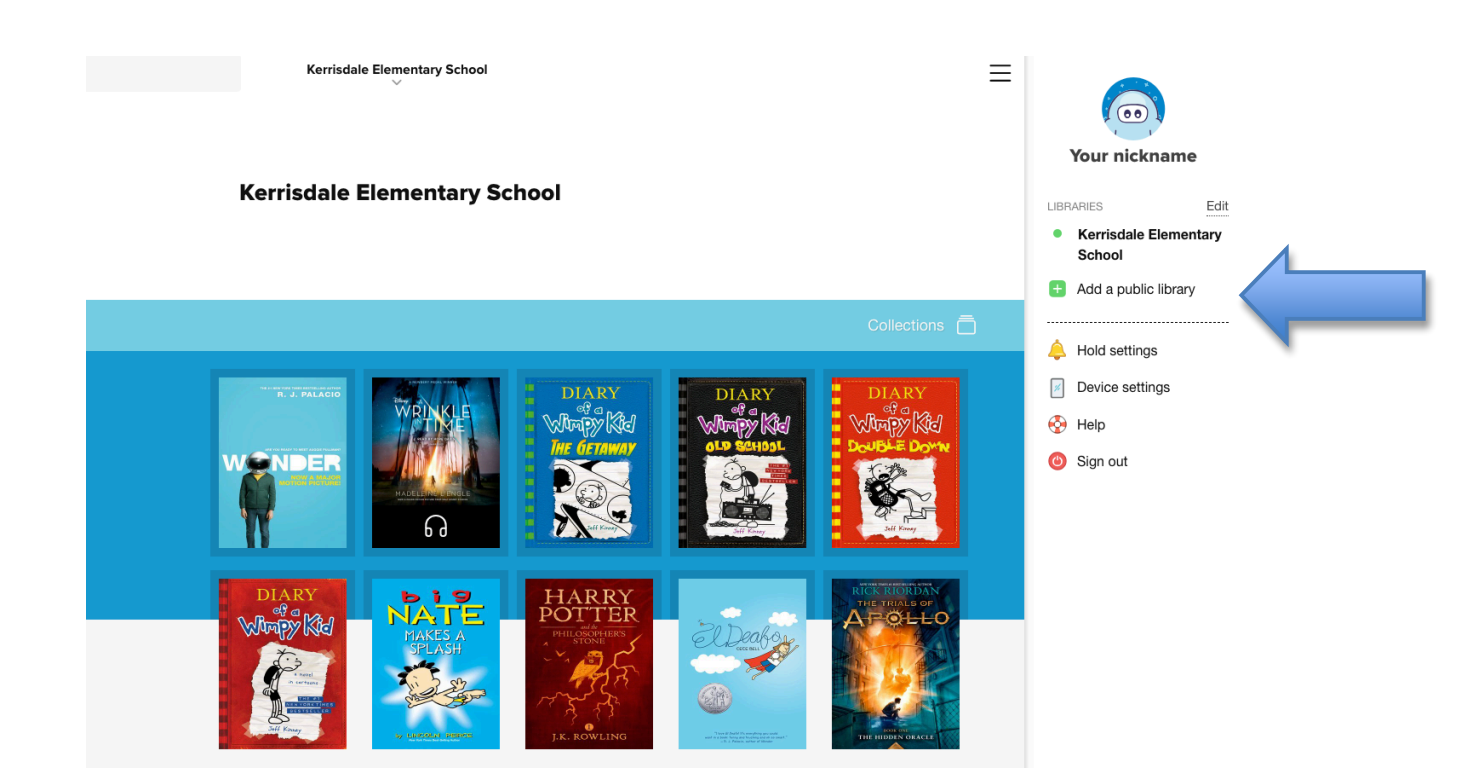

11. Type 'Vancouver Public Library' and click 'This is my library'.

# **Find your library**

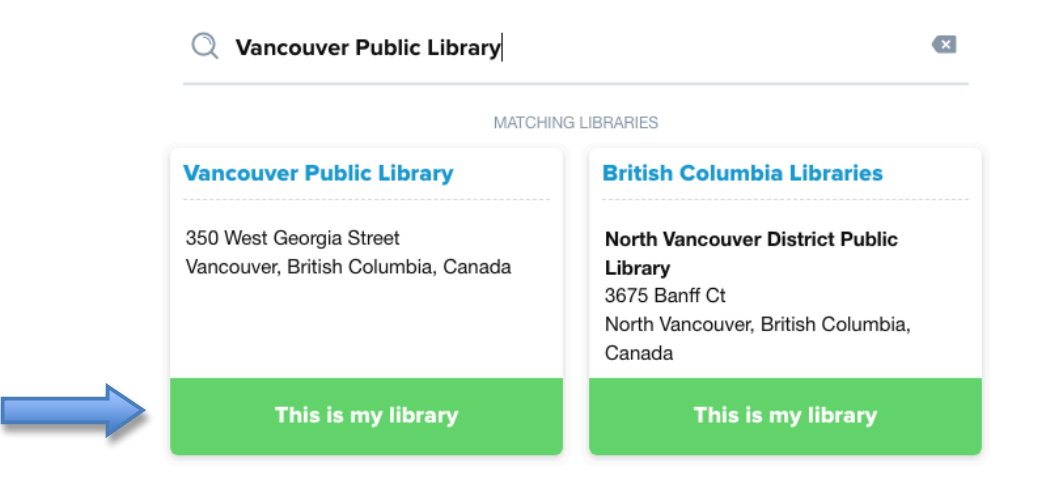

Congratulations! You now have access to VPL large database of ebooks and audiobooks. You can even do an advanced search for French books.